## **D3 League Scoring Instructions**

## THE HOME TEAM SHALL BE RESPONSIBLE FOR ENTERING THE SCORES

From the online schedule screen you can click on Scoring Input on the top right of the screen

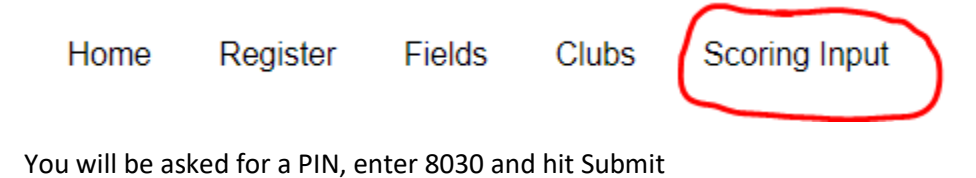

| ENTER PIN |        |
|-----------|--------|
| 8030      |        |
|           | Submit |

You can use the next screen to find your game. If you know the Match Number you can put just that in and hit search. If you don't know the number then you can search by other details.

| Match Number | Gender       | Age Group    | Division        | From Date | To Date |
|--------------|--------------|--------------|-----------------|-----------|---------|
| 23           | Select One ~ | Select One 🗸 | None selected - |           |         |
|              |              |              |                 |           |         |
|              |              |              |                 |           | Search  |
|              |              |              |                 |           |         |

Verify the correct game is displayed and enter the score into the right hand boxes and click Save. You do not have to enter any other information.

| Match #23 09/10/22 10 30 MDT Middleton Place Part |            |                  |              |                    |       |  |  |  |
|---------------------------------------------------|------------|------------------|--------------|--------------------|-------|--|--|--|
| Team                                              |            |                  |              |                    | Score |  |  |  |
| Real Middleton CF SSC Napoli (H)                  | Yellow (0) | Red (0)          | 🗢 Injury (0) | <b>‡</b> Other (0) | 1     |  |  |  |
| ALBION SC IDAHO B11 Academy (A)                   | Yellow (0) | <b>8</b> Red (0) | 🗢 Injury (0) | Other (0)          | 1     |  |  |  |
| Upload Game Sheet                                 |            |                  |              |                    | Save  |  |  |  |

If you have more than one match that you are reporting you can simply enter a new match number in at the top left of the screen and hit search and it will repeat the scoring process.